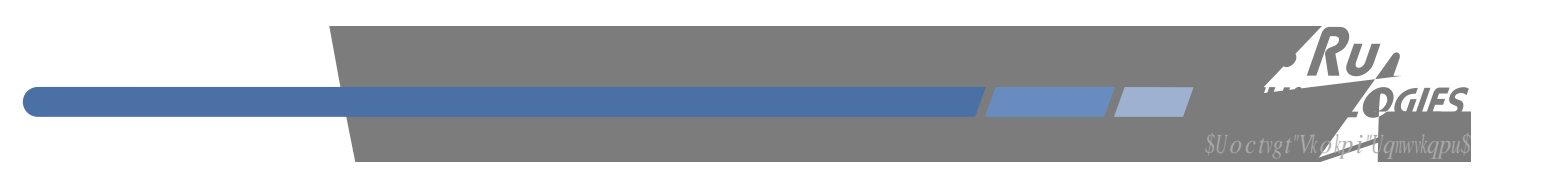

## About This Manual

 $Vjku" o cpwcn" y knn" i wkfg" \{qw" vjtqw i j"uk o rng" kpuvcnncvkqp" cpf" ugv" wr" rtqegfwtgu 0 a started a started a starte$ 

 $\label{eq:link} Introduction \acute{N} Vjg"Vk og"Eqfg"Fkuvtkdwvkqp"Ejcuuku."jqy"kv" yqtmu."yjgtg"vq"wug"kv."kvu" ockp"hgcvwtgu0 Basic Installation \acute{N} Jqy "vq"eqppgev."eqpLiwtg"cpf"vguv" {qwt"fkuvtkdwvkqp"ejcuuku0 Console Port \acute{N} Fguetkrvkqp"qh"vjg"eqpuqng"eqoocpfu"hqt"wug"qxgt"vjg"ugtkcn" rqtv"qt"qrvkqpcn"pgvyqtm" rqtv0 \\$ 

Kh" {qw" fgvgev"cp{ "kpceewtcekgu"qt"q o kuukqpu." rngcug"kphqt o "wu0""GpfTwp"Vgejpqnqikgu"ecppqv"dg" jgnf" tgurqpukdng"hqt"cp{ "vgejpkecn"qt"v{ rqitcrjkecn"gttqtu"cpf"tgugtxgu"vjg"tkijv"vq" o cmg"ejcpigu"vq"vjg" rtqfwev"cpf" o cpwcnu" y kvjqwv" rtkqt"pqvkeg0

#### Warranty

 $Vjku"rtqfwev." o cpwhcevwtgf"d{"GpfTwp"Vgejpqnqikgu."ku"ycttcpvgf"cickpuv"fghgevu"kp" o cvgtkcn"cpf" yqtm o cpujkr"hqt"c"rgtkqf"qh"vyq"{gctu"htq o "fcvg"qh"ujkr o gpv."wpfgt"pqt o cn"wug"cpf"ugtxkeg0""Fwtkpi" vjg" ycttcpv{"rgtkqf."GpfTwp"Vgejpqnqikgu" ykm"tgrckt"qt"tgrnceg"rtqfwevu" yjkej"rtqxg"vq"dg"fghge/vkxg0$ 

Hqt"ycttcpv{"ugtxkeg"qt"tgrckt."vjku"rtqfwev" owuv"dg"tgvwtpgf"vq"GpfTwp"Vgejpqnqikgu0""Dw{gt"ujcm" rtgrc{"ujkrrkpi"ejctigu"vq"ugpf"rtqfwev"vq"GpfTwp"Vgejpqnqikgu"cpf"GpfTwp"Vgejpqnqikgu"ujcm" rc{"ujkrrkpi"ejctigu"vq"tgvwtp"rtqfwev"vq"Dw{gt0""Jqygxgt."kh"tgvwtpgf"rtqfwev"rtqxgu"vq"dg"qrgtcvkpi" pqt ocm{"\*pqv"fghgevkxg+"vjgp"Dw{gt"ujcm"rc{"hqt"cm"ujkrrkpi"ejctigu0""Kh"Dw{gt"ku"nqecvgf"qwvukfg"vjg" W0U0C0"vjgp"Dw{gt"ujcm"rc{"cm"fwvkgu"cpf"vczgu."kh"cp{0

 $\label{eq:result} Rtqfwevu"pqv" o cpwhcevwtgf"d{"GpfTwp"Vgejpqnqikgu"dwv"kpenwfgf"cu"cp"kpvgitcn"rctv"qh"c"u{uvgo"*g0i0" rgtkrjgtcnu."qrvkqpu+"ctg" y cttcpvgf"hqt"pkpgv{"fc{u."qt"nqpigt"cu"rtqxkfgf"d{"vjg"qtkikpcn"gswkrogpv" o cpwhcevwtgt."htqo"fcvg"qh"ujkrogpv0 }$ 

### Limitation of Warranty

 $Vjg"hqtgiqkpi"gzrtguu"ycttcpv{"ujcm"pqv"crrn{"vq"fghgevu"tguwnvkpi"htqo"kortqrgt"qt"kpcfgswcvg" ockpvgpcpeg"d{"Dw{gt"qt"Wugt."Dw{gt/uwrrnkgf"uqhvyctg"qt"kpvgthcekpi."wpcwvjqtk|gf"oqfkLecvkqp"qt" okuwug."qrgtcvkqp"qwvukfg"qh"vjg"gpxktqpogpvcn"urgekLecvkqpu"hqt"vjg"rtqfwev."qt"kortqrgt"ukvg"rtgrc/tcvkqp"qt" ockpvgpcpeg0$ 

VQ"V J G"GZVGPV"RGTOKVVGF"D [ "NCY."V J KU" YCTTCPV [ "CPF"TGOGOFKGU"UGV"HQTV J " CDQXG"CTG"GZENWUKXG"CPF"KP"NKGW"QH"CNN"QV J GT" YCTTCPVKGU."TGOGFKGU"CPF" EQPFKVKQPU" Y J GV J GT"QTCN"QT" Y TKVVGP."UVCVWVQT [."GZRTGUU."QT"KORNKGF0""CU" RGTOKVVGF"D [ "CRRNKECDNG"NCY."GPFTWP"URGEKHKECNN [ "FKUENCKOU"V J G"KORNKGF" YCTTCPVKGU"QH"OGTE J CPVCDKNKV [ "QT"HKVPGUU"HQT"C"RCTVKEWNCT"RWTRQUG0 Warranty Repair

# Table of Contents

| Preface                                          | i        |
|--------------------------------------------------|----------|
| About EndRun Technologies                        | i        |
| Trademark Acknowledgements                       | i        |
| About This Manual i                              | i        |
| Warranty                                         | i        |
| Limitation of Warranty                           | i        |
| Warranty Repair                                  | i        |
| Repair After Warranty Expirationii               | i        |
| Limitation of Liability                          | İ        |
| EndRun Contact Informationii                     | i        |
| Chapter Ope Introduction                         | 1        |
|                                                  | L<br>1   |
|                                                  | L<br>1   |
|                                                  | L<br>1   |
|                                                  | L<br>1   |
| Flexibility                                      | 1        |
| Easy Installation                                | 1        |
| Free FLASH Upgrades                              | <u>/</u> |
| Theory of Operation                              | 2        |
| Overview                                         | 2        |
| Chapter Two - Basic Installation                 | 5        |
| Checking and Identifying the Hardware            | 5        |
| TDC3303 Physical Description                     | 3        |
| Installing the TDC3303                           | 7        |
|                                                  | 7        |
| Connecting the DC Power Option                   | 7        |
| Connect Serial I/O to Host Computer              | 3        |
| Connect Signal Inputs and Outputs                | 3        |
| Connect Disable Inputs (External Alarm Inputs) { | 3        |
| Connect Alarm Output                             | 3        |
|                                                  |          |

| Chapter Three - Control and Status Commands | 9    |
|---------------------------------------------|------|
| Available User Commands                     | 9    |
| Detailed Command Descriptions               | . 10 |
| alarmlist                                   | . 10 |
| alarmstat                                   | . 10 |
| disablemode                                 | . 11 |
| disablestat                                 | . 12 |
| help                                        | . 12 |
| port                                        | . 12 |
| pwrstat                                     | . 12 |
| reset                                       | . 13 |
| respmode                                    | . 13 |
| return                                      | . 13 |
| selectedin                                  | . 14 |
| settings                                    | . 14 |
| siginstat                                   | . 14 |
| sigoutstat                                  | . 14 |
| status                                      | . 14 |
| switchmode                                  | . 15 |
| upload                                      | . 15 |
| ver                                         | . 15 |
| RS-232 Serial I/O Port Signal Definitions   | . 16 |
| Appendix A - LFD Indicators                 | 17   |
| Power I FDs                                 | . 17 |
| Innut I FDs                                 | 17   |
| Output LEDs                                 | 18   |
| Alarm LED                                   | . 18 |
|                                             |      |
| Appendix B - Upgrading the Firmware         | . 19 |
| What You Need To Perform the Upgrade        | . 19 |
| Performing the Upgrade                      | . 19 |
| Problems with the Upgrade                   | . 20 |
| Recover                                     | . 20 |

| Appendix C - Network Port Option 21                       |
|-----------------------------------------------------------|
| Overview                                                  |
| Available User Commands                                   |
| Detailed Command Descriptions                             |
| netconfig                                                 |
| netmac                                                    |
| netpass                                                   |
| netprotocol                                               |
| netreset                                                  |
| netsnmp                                                   |
| netsnmpro                                                 |
| netsnmprw                                                 |
| Upgrading Firmware                                        |
| What You Need To Perform the Upgrade $\dots 25$           |
| Performing the Upgrade                                    |
| Problems with the Upgrade $\ldots$ 26                     |
| Appendix D - Specifications 27                            |
| Special Modifications - Changes for Customer Requirements |

CHAPTER ONE

Free FLASH Upgrades

CHAPTER ONE

## End

# TDC3303 Physical Description

| Rqygt"ClD"NGFu"        | $\label{eq:Vjgug} Vjgug"tgflitggp"NGFu"kpfkecvg"rqygt"kprwv"uvcvwu0"" I tggp" o gcpu"vjg" rqygt"uwrrn{"ku"iqqf0""Tgf" o gcpu"vjg"rqygt"uwrrn{"ku"kpuvcnngf"dwv"jcu" hckngf0""Qhh" o gcpu"vjg"qrvkqpcn"rqygt"uwrrn{"ku"pqv"kpuvcnngf0""Rqygt"D" ku"qp"uvcpfd{"yjgp"dqvj"uwrrnkgu"ctg" iqqf0$                  |
|------------------------|----------------------------------------------------------------------------------------------------|
| Kprwv"ClD"NGFu"        | Vjgug"tgflitggpl{gnnqy"NGFu"kpfkecvg"vjg"ukipcn"kprwv"uvcvwu0""Hqt"c"<br>hwnn"fguetkrvkqp"ugg" <i>Crrgpfkz"C"/"NGF"Kpfkecvqtu</i> 0""                                                                                                    |
| Qwvrwv"3/32"NGFu"<br>" | Vjgug"tgflitggpl{gnnqy"NGFu"kpfkecvg"vjg"rtgugpeg"qt"cdugpeg"qh"<br>ukipcnu"cv"vjg"qwvrwv"eqppgevqtu0"" I tggp" o gcpu"vjg"qwvrwv"ku"rtgugpv"cpf<br>tgf" o gcpu"vjg"qwvrwv"ku"cdugpv"qt"ujqtvgf0                                                                                                    |
| Cnct o "NGF"           | Vjku"tgflitggpl{gnnqy"NGF"kpfkecvgu"vjg"rtgugpeg"qh"c"hcwnv"eqpfkvkqp0""<br>I tggp" o gcpu"vjgtg"ku"pq"cnct o "eqpfkvkqp0""Tgf" o gcpu"cp"cnct o "eqpfk/<br>vkqp"gzkuvu0""Wug"vjg"bmbsntubu"qt"bmbsnmjtu"eq o o cpfu"hqt" o qtg"<br>kphqt o cvkqp"*ugg" <i>Ejcrvgt"5"/"Eqpvtqn"cpf"Uvcvwu"Eq o o cpfu</i> +0 |

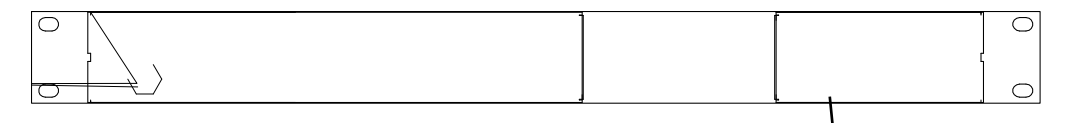

| FE"Rqygt"Kprwv"Dnqem"<br>" | Vjku"qrvkqpcn"5/rqukvkqp"vgt o kpcn"dnqem" rtqxkfgu"eqppgevkqp"vq"vjg<br>FE"rqygt"uqwteg."cpf"tgrncegu"vjg"CE"rqygt"kprwv"lcem0""Ugg"fgvcknu<br>kp" <i>Crrgpfkz"F"/"Urgekhkecvkqpu</i> 0                                                                                                    |
|----------------------------|----------------------------------------------------------------------------------------------------|
| CE"Rqygt"Kprwv"Lcem"       | Vjku"KGE"542"uvcpfctf"vjtgg/rtqpi"eqppgevqt"rtqxkfgu"CE"rqygt0                                                                                                    |
| Ukipcn"Qwvrwv"3/32"Lcemu"  | Vjgug"vgp"DPE"eqppgevqtu"rtqxkfg"vjg"cpcnqi"vkog"eqfg"ukipcn"qwvrwvu0~production and the second second se |

#### Installing the TDC3303

### FCC NOTICE

This equipment has been tested and found to comply with the limits for a Class A digital device, pursuant to part 15 of the FCC Rules. These limits are designed to provide reasonable protection against harmful interference when the equipment is operated in a commercial environment. This equipment generates, uses, and can radiate radio frequency energy and, if not installed and used in accordance with the instruction manual, may cause harmful interference to radio communications. Operation of this equipment in a residential area is likely to cause harmful interference in which case the user will be required to correct the interference at his own expense.

#### Mount the TDC3303

Wukpi"uvcpfctf"3;ö"tcem" o qwpvkpi" j ctfyctg." o qwpv"vjg"wpkv"kp"vjg" fguktgf"nqecvkqp0

#### CAUTION

Ground the unit properly with the supplied power cord.

The socket outlet should be installed near the equipment and be easily accessible.

Power cord is used as a disconnection device. To de-energize equipment, disconnect the power cord. If your TDC3303 has dual power supplies, then multiple power cords may be installed. To de-energize this equipment, disconnect all power cords from the device.

Do not install the TDC3303 where the operating ambient temperature might exceed 122ÅF (50ÅC).

#### Connecting the DC Power Option

 $Eqppgev"vjg"uchgv{"itqwpf"vgtokpcn"vq"gctvj"itqwpf0""Eqppgev"vjg"o-o"vgtokpcn"vq"vjg"rqukvkxg"qwvrwv" qh"vjg"FE"rqygt"uqwteg0""Eqppgev"vjg"o/o"vgtokpcn"vq"vjg"pgicvkxg"qwvrwv"qh"vjg"FE"rqygt"uqwteg0"" Pqvg"vjcv"vjg"VFE5525"jcu"c"ołqcvkpio"kpvgtpcn"rqygt"uwrrn{."vjgtghqtg"gkvjgt"vjg"rqukvkxg"qt"pgic/vkxg"qwvrwv"qh"vjg"FE"rqygt"uqwteg"ecp"dg"tghgtgpegf"vq"gctvj"itqwpf0""Vjku"wpkv"ykn"pqv"qrgtcvg"kh" vjg"-1/"eqppgevkqpu"ctg"tgxgtugf="jqygxgt"kv"ykn"pqv"dg"fcocigf"d{"c"tgxgtug"eqppgevkqp0$ 

## SHOCK / ENERGY HAZARD

Install in Restricted Access Location.

Use 10-14 AWG copper wire only.

Terminal block screw torque: 9 in-lbs (1 nM).

Branch circuit must have circuit breaker, 15A or less.

Power must be sourced via two-pole disconnect device.

Install terminal block cover after wiring.

Connect Serial I/O to Host Computer

Wukpi"vjg"uvcpfctf"pwnn/oqfgo"FD;H/vq/FD;H"ecdng"rtqxkfgf."eqppgev"qpg"gpf"vq"vjg"

#### CONTROL AND STATUS COMMANDS

#### disablemode

 $\label{eq:Vjku} Vjku"eq o ocpf"cmq yu" \{qw"vq"ugngev"gzvgtpcn"cnct o "kprwvu"htq o "vjg"tghgtgpeg"uqwteg"*kh"cp {+"cu"urgek/Lgf"kp"Crrgpfkz"F0""*Vjgug"kprwvu"ctg"ncdgngf"õFkUCDNG"kPö"qp"vjg"tgct/rcpgn0+""Yjgp"vjg"gzvgtpcn" cnct o "kprwv"ku"cuugtvgf"kv" yknn" fkucdng"vjg"eqttgurqpfkp i "tghgtgpeg"uk i pcn"kprwv"cpflqt"ugv"c"u {uvg o "cnct o 0""kh" {qw"ctg"pqv"wukp i "gzvgtpcn"cnct o u"vjgp"ugv" fkucdng o qfg?p.p0 }$ 

Vjg"ejtbcmfnpef"u{pvcz"ku"ejtbcmfnpef>b-c-y" y jgtg"Rctcogvgt"b" oc{"dg" ["\*{gu+"qt"P"\*pq+"hqt" y jgvjgt"vq"wug"vjg"Fkucdng"C"kprwv"qt"pqv0""Rctcogvgt"c" oc{"dg" ["qt"P"hqt" y jgvjgt"vq"wug"vjg"Fku/ cdng"D"kprwv"qt"pqv0""\*Fgrgpfkpi"wrqp"vjg"txjudinpef"ugvvkpi."gkvjgt"vjg"b"qt"c"ugvvkpi"eqwnf"dg"c" õfqpøv"ectgö"cpf" y qwnf"dg"kipqtgf0""Hqt"gzcorng."kh"txjudinpef>b"."vjgp"rctcogvgt"c"kp"vjg"ejt. bcmfnpef"eq o ocpf" y qwnf"dg"kipqtgf0+""Rctcogvgt"y"vgnnu"vjg"ejcuuku" y jcv"cevkqp"vq"vcmg" y jgp"vjgtg" ku"pq"iqqf"kprwv"ukipcn"vq"u y kvej"vq0""y?QP"vq"ngcxg"vjg"ncuv"ugngevgf"kprwv"u y kvejgf"qp."qt"y?QHH" vq"u y kvej"vjg"ncuv"ugngevgf"kprwv"qhh0""V jku"rctcogvgt"ecp"dg"nghv"dncpm"kh"dqvj"fkucdng"kprwvu"ctg"vq"dg" kipqtgf0"

Kh"ejtbcmfnpef>o-o"vjg"ejcuuku" y knn"k i pqtg"vjg" Fkucdng"C"cpf" Fkucdng"D"kprwvu0qvj" fkucdng

#### CONTROL AND STATUS COMMANDS

#### switchmode

Vjku"eq o ocpf"ugvu"vjg"u y kvejkpi" oqfg"kp"ecug"c"hcwnv"ku" fgvgevg f0""C"hcwnv"ku"gkvjgt"ncem"qh"uki/ pcn"rtgugpeg"qt"c"nqike"jkij"ngxgn"qp"Fkucdng"C"qt"Fkucdng"D."rtqxkfgf"vjgug"jcxg"dggp"eqpŁi/ wtgf"rtqrgtn{"\*ugg"ejtbcmfnpef+0""U{pvcz"ku<"txjudinpef>y." yjgtg"y"ku" O

## RS-232 Serial I/O Port Signal Definitions

Vjg"TU/454"FD; O"eqppgevqt"qp"vjg"tgct" rcpgn"qh"vjg" fkuvtkdwvkqp"ejcuuku"ku" y ktgf"cu"ujqyp"dgnqy0"" Kp"qtfgt"vq"eqppgev"vjg" fkuvtkdwvkqp"ejcuuku"vq"cpqvjgt"eq o rwvgt. "c"pwnn/oqfgo" cfcrvgt" o wuv"dg"wugf0"" Vjg"ugtkcn"ecdng" rtqxkfgf" y kvj"vjg"ujkr ogpv"ku" y ktgf"cu"c"pwnn/oqfgo" cfcrvgt"cpf"ecp"dg"wugf"vq"eqp/ pgev"vjg" fkuvtkdwvkqp"ejcuuku"vq" {qwt"eq o rwvgt0

## Output LEDs

| I tggp | Vjg"qwvrwv"ku"rtgugpv0                                          |
|--------|-----------------------------------------------------------------|
| Tgf    | Vjg"qwvrwv"ku"cdugpv."ujqtvgf."qt"vjg"qwvrwv"ftkxgt"jcu"hckngf0 |

## Alarm LED

| I tggp | Pq"cnct o "eqpfkvkqp"gzkuvu0                                 |
|--------|--------------------------------------------------------------|
| Tgf    | Cp"cnct o "eqpfkvkqp"gzkuvu0""Ugg"eq o o cpfu"bmbsnmjtu"cpf" |
|        | bmbsntubu"hqt" o qtg"kphqt o cvkqp0                          |

vqmpbe=DS?=MG?

Chvgt"kuuwkpi"vjku"eqoocpf."{qw"ykm"ugg"vjg"fkuvtkdwvkqp"ejcuuku"tgurqpf"ykvj"vjku"oguucig<

Xbjujoh!gps!epxompbe!vtjoh!YNPEFN!239!ps!YNPEFN!2L!)cpui!xjui!DSD\*/ Dpouspm!Y!xjmm!bcpsu!epxompbe/ DDD///

 $[qw"yknn"vjgp"ugg"vjg"fkuvtkdwvkqp"ejcuuku"ugpf"vjg"ejctcevgt"÷Eø"gxgt{"vjtgg"ugeqpfu"yjkng"kv"ku"yckv/kpi"hqt"{qw"vq"dgikp"wrnqcfkpi"vjg"kocig"Łng0""Ujqwnf"{qw"pggf"vq"cdqtv"vjg"wrnqcf"rtqeguu"pqy."ugpf"EVTN/Z"vq"vjg"fkuvtkdwvkqp"ejcuuku0""Kh"{qw"cdqtv"cv"vjku"vkog."{qwt"ewttgpv"Łtoyctg"yknn"tgockp" kpvcev0""Kh"{qw"cdqtv"cvg"yg"Lng"vtcpuhgt"ku"kp"rtqitguu."{qw"yknn"pqv"tgvckp"{qwt"qtkikpcn"Łtoyctg"cff" ykngf"vq"tg/wrnqcf"kv0$ 

Qvjgtykug."uvctv"vjg"wrnqcf"wukpi"vjg"crrtqrtkcvg" ogvjqf"hqt" {qwt"vgtokpcn"rtqitco0"" Fwtkpi"vjg" wrnqcf." {qwt"vgtokpcn"rtqitco" ykm" fkurnc {"uqog"uqtv"qh"uvcvvu"kpfkecvkqp0""Kh"vjg"wrnqcf"ku"uweeguuhwn." {qw" yknn"ugg"vjg" fkuvtkdwvkqp"ejcuuku" tgdqqv." fkurnc {kpi"vjg"Łtoyctg"xgtukqp"kphqtocvkqp" yjgp"kv" fqgu0" Pqvg"vjg"Ltoyctg"xgtukqp"kphqtocvkqp"cv"vjku"vkog"cpf"xgtkh {"vjcv"kv"ku"kpfggf"vjg"Ltoyctg"vjcv" {qw" kpvgpfgf"vq"wrnqcf"vq"vjg" fkuvtkdwvkqp"ejcuuku0""Kh"kv"ku." {qw" jcxg"uweeguuhwn {"writcfgf"vjg"Ltoyctg0

## Problems with the Upgrade

Ujqwnf"{qw"jcxg"fkhŁewnvkgu"ykvj"vjg"writcfg"fwg"vq"c"eqttwrv"Łng."rqygt"hcknwtg"fwtkpi"wrnqcf."qt" FDjgececktfgpv."fq"**rtijdOgg**ct ogf0""**Gugiph g**cfkhHjwkqvjvregTHaixgiaquv%jg"gzkuvkpi"crrnkecvkqp"rtq**iVt** o."

- " Ugv<
- " ofudpogjh!>!PGG-2:3/279/2/246-366/366/366/1-2:3/279/2/2-2:3/279/2/2-.

#### netreset

 $Vjku"eq o o cpf" y knn"tgugv"vjg"pgv y qtm"rqtv0""Vjku"ku"pggfgf"chvgt"vjg"pgv y qtm"rctc o gvgtu"ctg"ejcpigf0"" Hqt"gzc o rng."kh" {qw"ejcpig"htq o "FJER"qp"vq"qhh"vjgp" {qw" y knn"pggf"vq"tgugv"vjg"pgv y qtm"rqtv0" for the second second$ 

| " | Eqoocpf<" "        | " | ofusftfu                     |
|---|--------------------|---|------------------------------|
| " | Ejcuuku"tgurqpug<" | " | Sftfuujoh!ofuxpsl!qpsu////// |

#### netsnmp

Vjku"eq o o cpf"gpcdngu"qt"fkucdngu"UPOR0""U{pvcz"ku<""pgvup o r"?"z"yjgtg"z"ku"qp"qt"qhh0"""

| " | Ugv<" "                   | " | ofutonq>po |
|---|---------------------------|---|------------|
| " | Ejcuuku"tgurqpug<"        | " | PL         |
| " | Swgt{<" " "               | " | ofutonq    |
| " | Ejcuuku"tgurqpug<"        | " | ро         |
| " | Hcevqt{"fghcwnv"ugvvkpi<" | " | pgg        |

#### netsnmpro

 $Vjku"eqoocpf"uguu"vjg"UPOR"tgcf/qpn{"eqoowpkv{"uvtkpi0""Vjg"eqoowpkv{"uvtkpi" owuv"dg"cv"ngcuv": "cpf"nguu"vjcp"54"ejctcevgtu0""Ejctcevgtu" owuv"dg"cnrjcpwogtke"qt"vjg"wpfgtueqtg": aø0""Gpvgtkpi"eqp/vtqn/E"ykm"swkv" ykvjqwv"ejcpikpi"vjg"eqoowpkv{"uvtkpi0""Vjgtg"ku"pq"swgt{"oqfg"hqt"vjku"eqoocpf0"$ 

| ∃ j cuuku tgurqpug< | U{uvgo rtqorvu nqt vjg UPOR tgc1/qpn{ eq o owpkv{ uvtkp10 |
|---------------------|-----------------------------------------------------------|
| Jgv<" " " "         |                                                           |

#### netsnmprw

 $Vjku"eqoocpf"uguu"vjg"UPOR"tgcf/ytkvg"eqoowpkv{"uvtkpi0""Vjg"eqoowpkv{"uvtkpi" vjg"eqoowpkv{"uvtkpi" vjg"eqoowpkv{"uvtkpi" vjg"eqoowpkv{"uvtkpi" vjg"eqoowpkv{"uvtkpi" vjg"eqoowpkv{"uvtkpi" vjg"eqoowpkv{"uvtkpi" vjg"eqoowpkv{"uvtkpi" vjg"eqoowpkv{"uvtkpi" vjg" vgtkpi" vjg"eqoowpkv{"uvtkpi" vjg" vgtkpi" vjg" vgtkpi" vjg" vgtkpi" vjg" vgtkpi" vjg" vgtkpi" vjg" vgtkpi" vjg" vgtkpi" vjg" vgtkpi" vjg" vgtkpi" vjg" vgtkpi" vjg" vgtkpi" vgtkpi" vgt$ 

| " | Ugv<" " "<br>Ejcuuku"tgurqpug<" | " | ofutonqsx<br>U{uvg o "rtq o rvu"hqt"vjg"UPOR"tgc f/y tkvg"eq o o wpkv{"uvtkp i0 |
|---|---------------------------------|---|---------------------------------------------------------------------------------|
| " | Hcevqt{"fghcwnv"rcuuyqtf<       |   | foesvo`2                                                                        |

 $\label{eq:chvgt} Chvgt"tg/eqppgevkpi"xkc"Vgnpgv."kuuwg"vjg" wfs"eqoocpf"cpf"xgtkh{"vjcv"kv"ku"kpfggf"vjg"Ltoyctg"vjcv" {qw"kpvgpfgf"vq"wrnqcf"vq"vjg"fkuvtkdwvkqp"ejcuuku0""Kh"kv"ku."{qw"jcxg"uweeguuhwnn{"writcfgf"vjg"Lto/yctg0 } yctg0 \\ \end{tabular}$ 

Problems with the Upgrade

$$\label{eq:stormalised} \begin{split} & \mbox{Kp}^{"}igptcn."kh^{"}\{qw^{"}hckn^{"}vq^{"}writcfg^{"}vjg^{"}toyctg^{"}uweeguuhwm\{."\{qw^{"}ykn^{"}pggf^{"}vq^{"}wug^{"}vjg^{"}TU/454^{"}rqtv" vq^{"}tgeqxgt0""Ujqwnf^{"}\{qw^{"}jcxg^{"}fkhLewnvkgu^{"}ykvj^{"}vjg^{"}wrnqcf^{"}fwg^{"}vq^{"}c^{"}eqttwrv"Lng."rqygt"hcknwtg^{"}fwtkpi" wrnqcf."qt^{"}qvjgt"ceekfgpv."fq^{"}pqv^{"}dg^{"}cnctogf0""Gxgp^{"}vjqwij^{"}\{qw^{"}oc\{"jcxg^{"}nquv"vjg^{"}gzkuvkpi"crrnkecvkqp" rtqitco."vjg^{"}fkuvtkdwvkqp^{"}ejcuuku"dqqvnqcfgt"rtqitco"yknn"tgockp"kpvcev0""Qp^{"}dqqv"wr."kv"yknn"ejgem"vq" ugg"kh"c"xcnkf"crrnkecvkqp"rtqitco"ku"kp"vjg"+Eø"ejctcevgt"gxgt{"vjgg"ugeqpfu0""[qw" oc{"}vjgp" tgvt{"}vjg"wrnqcf"rtqgfwtg."chvgt"{qw}"oc{"}vjg"qtkikpcn"rtqdngo0 \end{split}$$

Kv"ku" rquukdng"hqt"vjg"dqqvnqcfgt" rtqitco"vq"dg"hqqngf"d{"c"eqttwrvgf"crrnkecvkqp" rtqitco"vjcv" jcu" dggp" rtgxkqwun{"fqypnqcfgf"kpvq"HNCUJ0" "Kp"vjku"ecug."kv" y knn"cvvgorv"vq"uvctv"vjg"crrnkecvkqp" rtq/ itco0""Igpgtcnn{"vjku" y knn"tguwnv"kp"c"hcknwtg"vjcv" y knn"hqteg"c" y cvejfqi"kpkvkcvgf" tgdqqv0""Vjku" rtqeguu" y knn"dg"tgrgcvgf"kpfgŁpkvgn{"wpnguu" {qw"kpvgtxgpg0

Kh"vjg"dqqvnqcflcrrnkecvkqp"ncwpej"ugswgpeg"crrgctu"vq"dg"ecwijv"kp"c"nqqr."vjgp"{qw" y knn"pggf"vq"wug" vjg"ugtkcn"rqtv"vq"eqttgev"vjg"rtqdngo0""Rngcug"ugg"*Crrgpfkz"D'/"Writcfkpi"vjg"Hktoyctg."Tgeqxgt*0 Tgct/rcpgn"TL/67"lcem0 321322Dcug/V"gvjgtpgv0

VERIKR UU J Vgnpgv F J ER UP OR"x3"cp f "x4" y kvj "eq o o wpkv{ "uvtkp i u0""Nk o kvg f "k o rng o gpvcvkqp"/" OKD/KK"qpn {0

;2/486"XCE."69/85" J |."07"C" Ocz0" B "342"XCE."047"C" Ocz0" B "462"XCE0 332/592"XFE."207C" Ocz" B "342"XFE0 5/Rkp"KGE"542"qp"tgct"rcpgn."4" o gygt"nkpg"eqtf"ku"kpenwfgf0

34"XFE"\*32/42"XFE+."7C" oczkowo0 46"XFE"\*3;/58"XFE+."407C" oczkowo0 6:"XFE"\*5:/94"XFE+."307C" oczkowo0 347"XFE"\*92/382"XFE+."2097C" oczkowo0 5/rqukvkqp"vgtokpcn"dnqem"qp"tgct"rcpgn<" - FE"KP."UCHGV ["ITQWPF."/FE"KP0 " \*Hnqcvkpi"rqygt"kprwv<""Gkvjgt"õ-ö"qt"õ/ö"ecp"dg"eqppgevgf"vq"gctvj"itqwpf0+

Ejcuuku<""3097öJ"z"3902öY"z"32097öF0 Ygkijv<"">"7"nd0"\*4092"mi0+0

| Qrgtcvkpi"Vgorgtcvwtg<""     | "     | 2Å"vq" - 72Å"E                                                   |
|------------------------------|-------|------------------------------------------------------------------|
| Uvqtcig"Vgorgtcvwtg<"""      | "     | /62Å"vq" - : 7Å"E                                                |
| Cpvgppc"Qrgtcvkpi"Vgorgtcv   | wtg<" | /62Å"vq" - : 7Å"E                                                |
| Qrgtcvkpi"Jwokfkv{<"""       | "     | 7 ' "vq";2 ' ."T J ."pqp/eqpfgpukpi                              |
| Uvqtcig"Jwokfkv{<" "         | "     | 7 ' "vq";7 ' ."T J ."pqp/eqpfgpukpi                              |
| Oczkowo "Qrgtcvkpi "Cnvkvwfg | g<"   | CE<" " ""35.347"hv0"1"6222" o gvgtu                              |
|                              | "     | 34146"XFE<" "35.347"hv0"1"6222" o gvgtu                          |
|                              | "     | 6: "XFE"*>83"XFE"Ocz0+<""35.347"hv0"1"6222" o gvgtu              |
|                              | "     | $6: "XFE" * @82" XFE" Ocz { < """"" 8.784" hv0"1" 4222" o gvgtu$ |
|                              | "     | 347"XFE<" """"8.784"hv0"1"4222" o gvgtu                          |

EG."HEE0"TqJU."YGGG0

#### SPECIAL MODIFICATIONS